# LIVEPICKLEBALL.COM SIGN UP

 Type <u>www.livepickleball.com</u> in your browser. The homepage appears. Click on the yellow "Login" button on the top right.

|        |          | AA                                       | 🔒 livepid         | ckleball.com       | 5 4                          | ₾         | +   | C   |
|--------|----------|------------------------------------------|-------------------|--------------------|------------------------------|-----------|-----|-----|
| PICKLE | EBALL)   |                                          |                   |                    |                              |           | Log | jin |
|        |          |                                          | PICK              | IVE<br>LEBALL      |                              |           |     |     |
|        |          | Empow                                    | ering Pick        | leball Com         | munities                     |           |     |     |
|        |          | Club Member                              | Page              | Wa                 | tch Live Picklebal           | Ľ.,       |     |     |
|        | Respor   | nd to Event Invitations                  |                   | Follow your favori | ite players and get notified | when they | are |     |
|        | See the  | our schedule<br>2 latest News and Updati | es from Your Club |                    | profiling.                   |           |     |     |
|        | Join a c | lub                                      |                   |                    |                              |           |     |     |
|        |          | Open Club Pag                            | e                 |                    |                              |           |     |     |
|        |          |                                          | -                 |                    | $\sim$                       |           |     |     |

2. Click on the gray button "Need an account?" on the lower left.

| Welcome<br>Please login or register for an account.                   |  |  |  |  |  |
|-----------------------------------------------------------------------|--|--|--|--|--|
| Login                                                                 |  |  |  |  |  |
| username *                                                            |  |  |  |  |  |
| username<br>password *                                                |  |  |  |  |  |
| LOGIN                                                                 |  |  |  |  |  |
| Need an account? Forgot Password?   Forgot Username? Forgot Username? |  |  |  |  |  |

3. Click on the pink "NO" button.

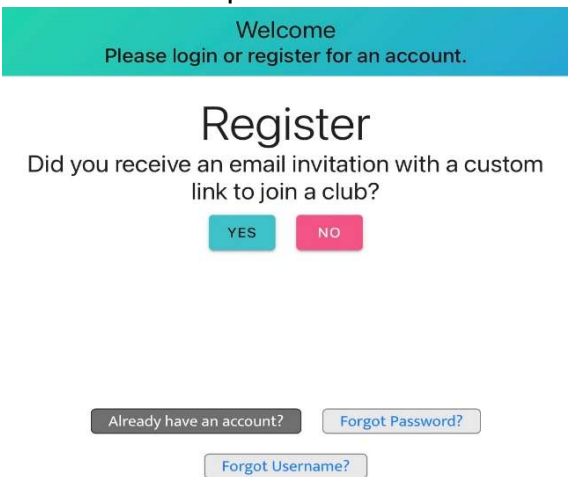

4. Fill out all of the required fields, then click on the blue "REGISTER" button on the bottom.

| Welcome<br>Please login or register for an account.                    |  |  |  |  |
|------------------------------------------------------------------------|--|--|--|--|
| Register                                                               |  |  |  |  |
| Did you receive an email invitation with a custom link to join a club? |  |  |  |  |
| YES NO                                                                 |  |  |  |  |
| Fill out the required fields below. Once you have an account           |  |  |  |  |
| you can select club(s) to join.                                        |  |  |  |  |
| username*                                                              |  |  |  |  |
| First Name *                                                           |  |  |  |  |
| First Name                                                             |  |  |  |  |
| Last Name *                                                            |  |  |  |  |
| Last Name                                                              |  |  |  |  |
| email*                                                                 |  |  |  |  |
| email                                                                  |  |  |  |  |
| password *                                                             |  |  |  |  |
| password 6+ characters                                                 |  |  |  |  |
| password *                                                             |  |  |  |  |
| confirm password                                                       |  |  |  |  |
| By registering you agree to our                                        |  |  |  |  |
| Privacy Policy                                                         |  |  |  |  |
| Ierms of Service.                                                      |  |  |  |  |
| Tes, subscribe me to the Live Pickleball newsletter:                   |  |  |  |  |
| REGISTER                                                               |  |  |  |  |
|                                                                        |  |  |  |  |

5. The homepage appears again. Click on the yellow "Open Club Page" button.

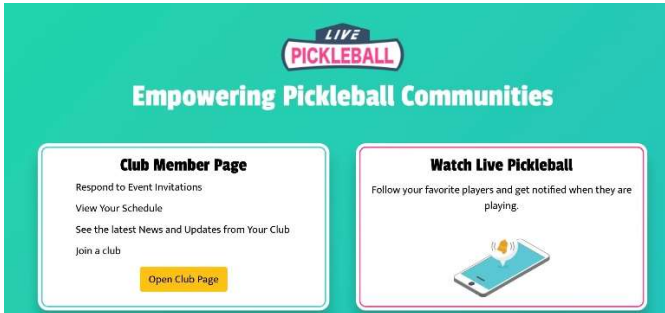

### 6. Click on the button "Find a Club to Join".

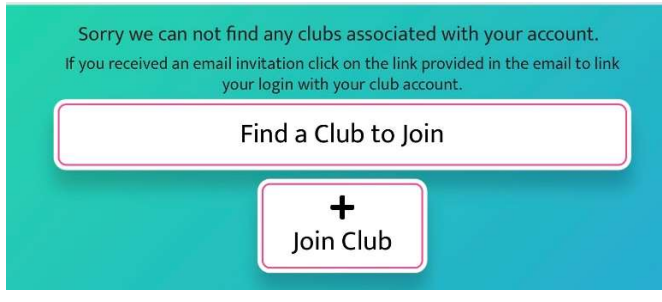

# LIVEPICKLEBALL.COM SIGN UP

7. Select "Wickenburg Ranch Pickleball Club" from the dropdown menu. Next click on the down arrow for 2. Membership Information.

| < > AA 🔒                                                                                                    | livepickleball.com                     | <u>ଚ</u> ୁ ଦି + ଜୁ      |  |  |                                  |                     |   |  |
|----------------------------------------------------------------------------------------------------|----------------------------------------|-------------------------|--|--|----------------------------------|---------------------|---|--|
| LEBALL                                                                                                    | Welcon                                 | ne Pon, Julie Logout    |  |  |                                  |                     |   |  |
|                                                                                                    |                                        |                         |  |  |                                  |                     |   |  |
| Join a Club<br>Some clubs allow you to join online. Select your club below to register as a club member.<br>If the club you are wanting to join is not listed please have the club send you an invitation to join. |                                        |                         |  |  |                                  |                     |   |  |
|                                                                                                    |                                        |                         |  |  | Wickenburg Ranch Pickleball Club | Select              | ) |  |
|                                                                                                    |                                        |                         |  |  | 2. Membership Information        | PEM Pickleball Club | v |  |
|                                                                                                    | Bellingham<br>Pickleball Club          |                         |  |  |                                  |                     |   |  |
|                                                                                                    | The Dalles Pickleball<br>Association   |                         |  |  |                                  |                     |   |  |
| © Live Pickleball. All rights                                                                                                    | Roaring Fork Pickleball<br>Association | is of Service & Privacy |  |  |                                  |                     |   |  |
| reserved.                                                                                                    | West Valley Inter-                     | Policy                  |  |  |                                  |                     |   |  |
|                                                                                                    | Community- Men                         |                         |  |  |                                  |                     |   |  |
|                                                                                                    | The Coldstream<br>Pickleball Club      |                         |  |  |                                  |                     |   |  |
|                                                                                                    | ✓ Wickenburg Ranch<br>Pickleball Club  |                         |  |  |                                  |                     |   |  |
|                                                                                                    | Heber Valley<br>Pickleball Club        |                         |  |  |                                  |                     |   |  |
|                                                                                                    | Gorge Pickleball<br>Association        |                         |  |  |                                  |                     |   |  |
|                                                                                                    | Lake Oswego<br>Pickleball Club         |                         |  |  |                                  |                     |   |  |
|                                                                                                    |                                        |                         |  |  |                                  |                     |   |  |

8. Enter your membership information. All of the yellow boxes have to be filled out. Read the club terms and then click on the box if you agree with the club terms. Click on the "Join" button.

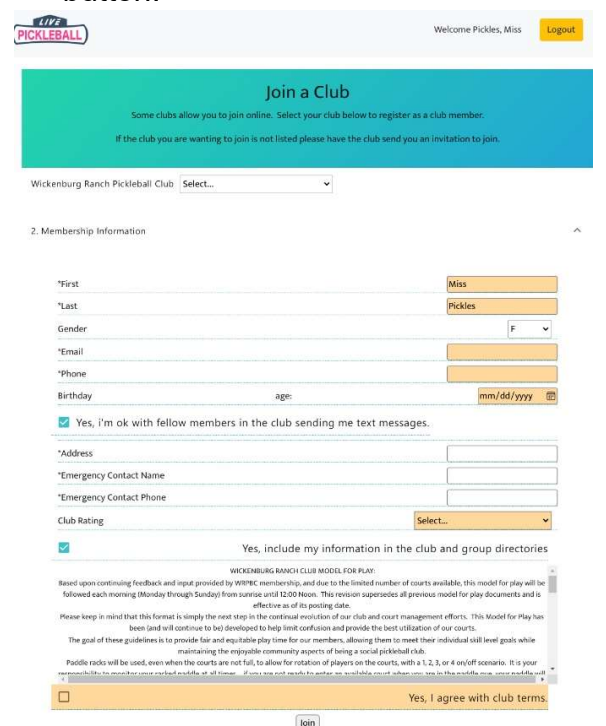

 Your custom club homepage appears. Click on the blue "Pay with Card" button to pay your current season dues. After paying, logout of Livepickleball.com and log back in to allow the system to reset and process your payment.

| (PICKLEBALL)                                                                                                    |                                                                                                    | Welcome Pickles, Mis                                           | is Logout         |  |  |  |  |
|----------------------------------------------------------------------------------------------------|----------------------------------------------------------------------------------------------------|----------------------------------------------------------------|-------------------|--|--|--|--|
| ★Wickenburg Ranch Pickleball Club                                                                                                    | My Schedule Club Schedule                                                                          | 🕒 Profile                                                      |                   |  |  |  |  |
|                                                                                                    |                                                                                                    |                                                                | 🖨 Print           |  |  |  |  |
| Welcome Miss to Wickenburg Ranch Pickleball Club                                                                                                    |                                                                                                    |                                                                |                   |  |  |  |  |
| This is your custor                                                                                                    | This is your custom club homepage. On this page you can view club information, groups, and events. |                                                                |                   |  |  |  |  |
| Your dues for this season are due<br>You will not receive any club invitations until your dues are paid.<br>By paying dues to the Wickenburg Ranch Pickleball Club, it is assumed that you have read, acknowledge and accept the WRPBC liability waiver.<br>Amount due: \$30.00<br>Pay With Care |                                                                                                    |                                                                |                   |  |  |  |  |
| By paying dues to the Wickenburg Ran                                                                                                    | Want to pay your dues for up<br>ch Pickleball Club, it is assumed that you                         | coming seasons?<br>have read, acknowledge and accept the WRPBC | liability waiver. |  |  |  |  |
| Dues: 2022 Season (exp. 12/31/22) \$                                                                                                    |                                                                                                    | Pay With Card                                                  |                   |  |  |  |  |

10. You will receive an email asking you to verify your email address. Click on the link to verify. This is the last step to setting up your Livepickleball account. You should now be able to use the features on Livepickleball.com (view your groups, schedule, the club schedule, club directory and sign up for events.)

#### Verify Email for Wickenburg Ranch Pickleball Club

Hello Miss Pickles,

We received your membership application. Please click the link to verify your email address: <a href="https://www.livepickleball.com/club/verify/2ba532c2940a66cd2ba7e8b7d6a8fcf43d1b74d9">https://www.livepickleball.com/club/verify/2ba532c2940a66cd2ba7e8b7d6a8fcf43d1b74d9</a>

#### undefined

New to Live Pickleball Club Management platform? Learn about all the features by watching this 2 minute video <u>https://vimeo.com/463636091</u>.

Message sent from undefined. Reply to wrpickleballclub@gmail.com.

To unsubscribe go to your Live Pickleball profile and unsubscribe. Unsubscribing will remove you from ALL email communication from Live Pickleball including event communication.

join Once you join you will receive a welcome email with a link to verify you can be invited to events. your dues so you can be invited to events.